# How to download Anaconda Navigator for Data Science

In the Google browser type "Anaconda Navigator download" and click "Anaconda Navigator"

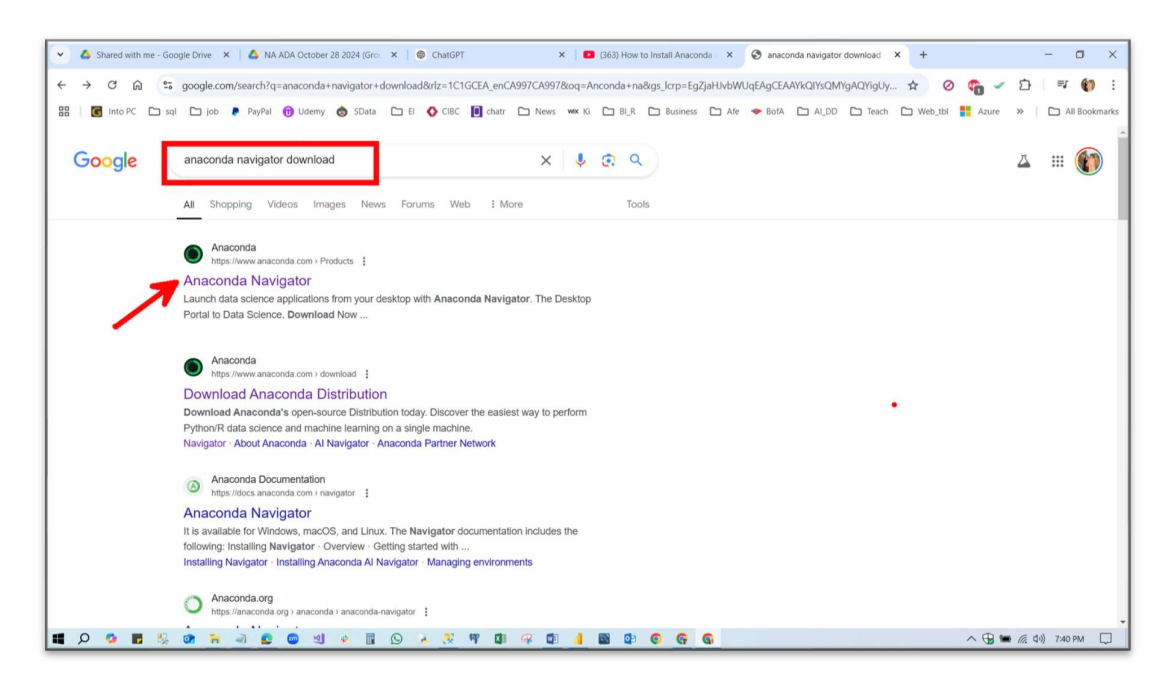

Click "Download Now" as shown

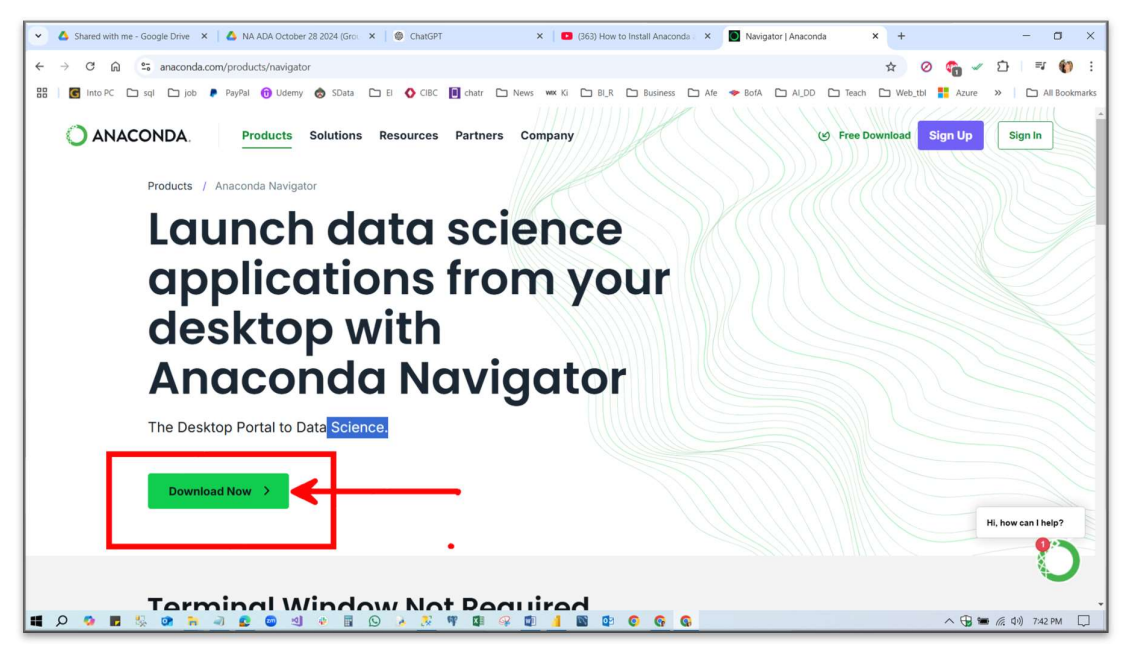

#### Provide your email and click "Submit"

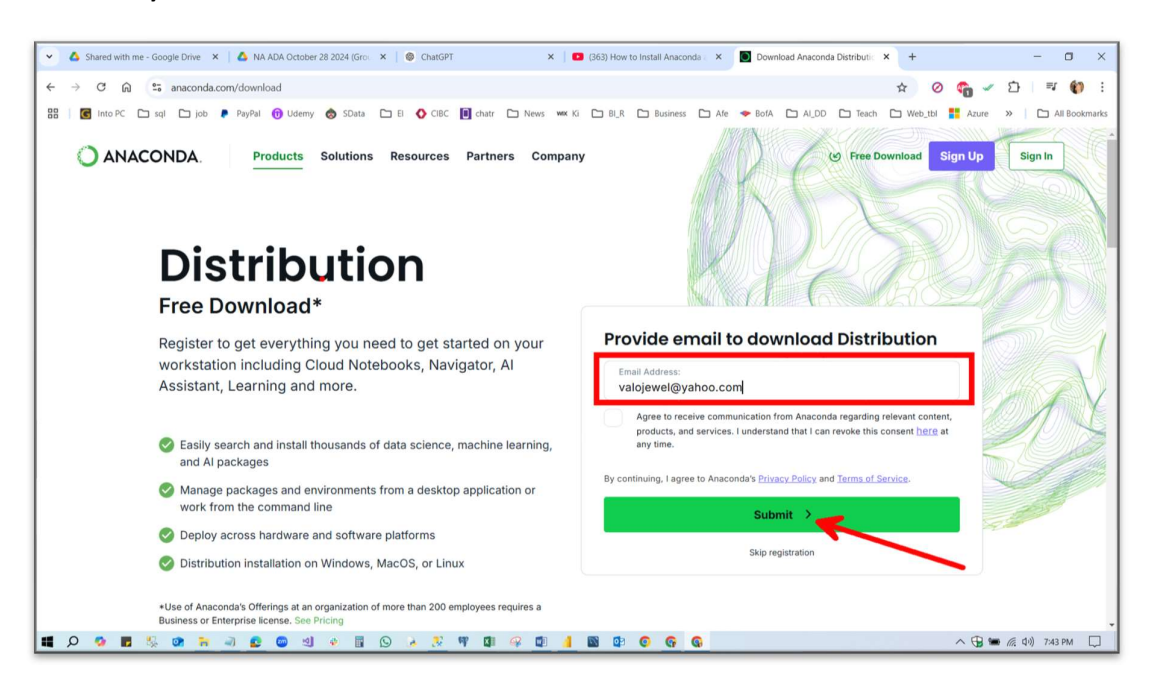

#### Go to your email

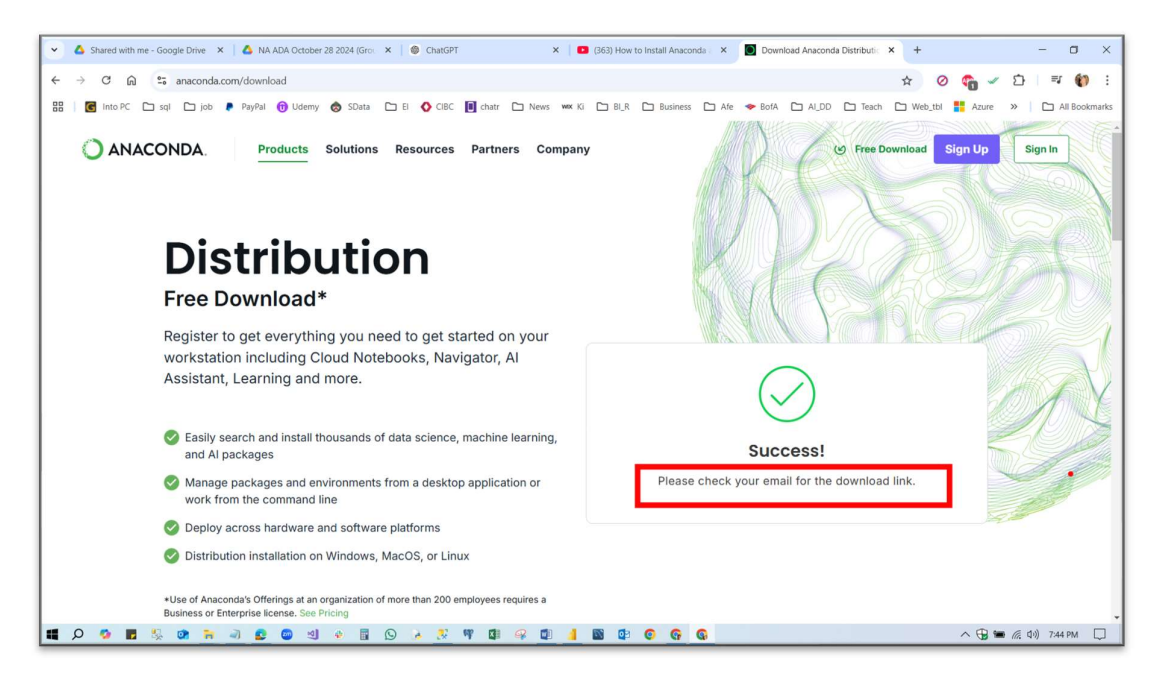

### Click and open the Anaconda Inc, email

| Name Value Value                                                                                                    |                 |                                     |                                                                                            |          |                         |
|----------------------------------------------------------------------------------------------------|-----------------|-------------------------------------|--------------------------------------------------------------------------------------------|----------|-------------------------|
| Indiances/fmail Find messages, documents, photos or people Attended     Compose     Compose     Indiances     Indiances <th>HOME MAIL NEW</th> <th>S FINANCE SPORTS ENTEN</th> <th>IAUNMENTI LIFE SEARCH SHUFFIRG TANGU FLUS MORE</th> <th></th> <th>yr main - opgrade Now</th>                                                                                                    | HOME MAIL NEW   | S FINANCE SPORTS ENTEN              | IAUNMENTI LIFE SEARCH SHUFFIRG TANGU FLUS MORE                                             |          | yr main - opgrade Now   |
| Composition       Image: Index in the first index index                                          | /ahoo/mail      | Find messages, documents, photos or | people Advanced ~ Q                                                                        |          | 🕒 Jewel 🏫 Hom           |
| Comparing       Plane       Plane                                                                                                    |                 |                                     | al Arthur Di Mare Ti Delete Di Saan ***                                                    | Sort Y   | EI DI E @ Settings      |
| 21K       Today       Today       Automatical Distribution Downlead Thank you for duo.       74 M         21K       Image: Ansacenda, Inc.       Ansacenda Distribution Downlead Thank you for duo.       74 M         21K       Image: Ansacenda, Inc.       Khondaker K, add Harpret Singh Banwait - Senior Quality Assurance Engineer So.       52 A         21K       Image: Bank of America       Vour available account balance is low Your available account balance is low Your available account balance is low Your available account balance is low Your available account balance is low Your available account balance is low Your available account balance is low Your Available account balance is low Your available account balance is low Your available account balance is low Your available account balance is low Your available account balance is low Your available account balance is low Your Available account balance is low Your available account balance is low Your available account balance is low Your Available account balance is low Your Available account balab                                                                                                    | Compose         |                                     | And Constraint Land House and Andreast in the Advance of the                               |          |                         |
| And Anderson, Inc. <sup>A</sup> Anacondo Distribution Download Anacondo Distribution Download Thanky you for dow. <sup>Add</sup> And Condo, Inc. <sup>A</sup> Anacondo Distribution Download Anacondo Distribution Download Thanky you for dow. <sup>Add</sup> And Condo, Inc. <sup>A</sup> Anacondo Distribution Download Anacondo Distribution Download Thanky you for dow. <sup>Add</sup> Anacondo Distribution Download Anacondo Distribution Download Thanky you for dow. <sup>Add</sup> <sup>Add</sup> Anacondo Distribution Download Anacondo Distribution Download Thanky you for dow. <sup>Add</sup> <sup>Add</sup> Interior <sup>Bon</sup> Your Anownload Dastribution Download Anacondo Distribution Download Anacondo Distribution Download Anacondis Distribution Download Anacondo Distribution Download                                                                                                    | x 21K           | Today                               |                                                                                            |          | AD                      |
| Inkedin       © Kondaker, kad drarperet Singh Barwaki - Seind Quality Assurance Engineer                                                                                                    | ad              | Anaconda, Inc.                      | Anaconda Distribution Download Anaconda Distribution Download Thank you for choo           | 7:44 PM  |                         |
| Bank of America     Bank of America     Your available account balance is low "frou available account balance is low "frou available account and inportance account frou frou frou work if for Holiday Gouse and the available account balance is low work in deal and. In the state account and inportance data available account balance is low work in deal and. In the state account and inportance data available account anance account balanconte account balanconte data available accoun      | ed              | LinkedIn                            | 12 Khondaker R, add Harpreet Singh Banwait - Senior Quality Assurance Engineer Se          | 5:32 PM  |                         |
| Paybal © There's in such thing as 'too much' cash back. Hondwill claim. Terms apply, View O., 456 PM     Coeffort Ectualive     Or there's in such thing as 'too much' cash back. Hondwill claim. Terms apply, View O., 456 PM     Coeffort Ectualive     Or there's in such thing as 'too much' cash back. Hondwill claim. Terms apply, View O., 456 PM     Or there's in such thing as 'too much' cash back. Hondwill cash. There G., Save UP to SAU(View Vee view Device) Interms. State: code. 300 PM     Or there is a such thing as 'too much' cash back. Hondwill cour meeting Upwork Group - KSI Data Research. It as 'too much course in the code of the Code of the Code         |                 | Bank of America                     | Your available account balance is low Your available account balance is low The availabl   | 5:19 PM  |                         |
| GedPrint Exclusive            GedPrint Exclusive          Court November 2 ball here 40 Sove Up 15 600 [Vew version ferms: Enter code J. 300 PM          [Regers          GedPrint Exclusive          Court November 2 ball here 40 Sove Up 15 600 [Vew version ferms: Enter code J. 200 PM          [Regers          Court November 2 ball here 40 Sove Up 15 600 [Vew version ferms: Enter code J. 200 PM          [Regers          [Regers          Court November 2 ball here 40 Sove Up 15 600 [Vew version ferms: Enter code J. 200 PM          [Regers          [Regers          Court November 2 ball here 40 Sove Up 15 600 [Vew version ferma : Enter code J. 200 PM          [Regers          [Regers          [Regers          [Regers          [Regers          [Regers         [Regers          [Regers          [Regers         [Regers         [                                                                                                    | ·               | PayPal                              | ☆ There's no such thing as "too much" cash back. khondaker Islam - Terms apply. View O     | 4:56 PM  |                         |
| e <ul> <li>Rogers</li> <li>Khondaker, thank you for your payment. Account: Number: XXXXXX: VXXXX: VXXXXX: VXXXXX: VXXXXX: VXXXXX: VXXXXX: VXXXXX: VXXXXX: VXXXXX: VXXXXX: VXXXXX: VXXXXXX: VXXXXXX: VXXXXXXXX</li></ul>                                                                                                    |                 | GotPrint Exclusive                  | ☆ Your November Deal is Here S Save Up To \$60!   View web version Terms :Enter code J     | 3:00 PM  |                         |
| s 2001 12 2001 12 2007 12 2007 | ve              | Rogers                              | Se Khondaker, thank you for your payment Account Number: X-XXXX-7015 Payment confir        | 2:29 PM  |                         |
| Coogle Staines Profile     Coogle Staines Profile     Coogle Staines P      |                 | Zoom                                | Samsung SM-S911W has joined your meeting - Upwork Group - KSI Data Resear H                | 2:23 PM  |                         |
| s 2 Januar Vanitaria na jonie your meeting - Upwork (rough - SU Data Kesarch - M.K.L La Urwa<br>BAAC Baak PLC - STATURY TATURS (STATUR STATURS - STATURA - La Urwa<br>Hide SAAC Baak PLC - Statusenent is ready - La Urwa<br>back Saak PLC - Statusenent is ready - La Urwa<br>back Saak PLC - Statusenent is ready - Statusenent is ready - La Urwa<br>back PLC - Statusenent is ready - La Urwa<br>back PLC - Statusenent is ready - Statusenent is ready - Statusenent is ready - La Urwa<br>back PLC - Statusenent is ready - Statusenent is ready - La Urwa<br>back PLC - Statusenent is ready - Statusenent is ready - La Urwa<br>back PLC - Statusenent is ready - Statusenent is ready - Statusenent is ready - La Urwa<br>back PLC - Statusenent is ready - Statusenent is ready - Statusenent is ready - La Urwa<br>back PLC - Statusenent is ready - Statusenent is ready - Statusenent is ready - La Urwa<br>back PLC - Statusenent is ready PLC -                                                                       |                 | Google Business Profile             | SI Data Research : Smart IT and Analytics, your performance report for October 20          | 1:49 PM  |                         |
| Hide     Hide         | is              | 200m                                | s Janidur Kanmam nas joined your meeting - Opwork Group - KSI Data Research HI Kh          | 12.21 PM |                         |
| a       Hide       ■       Juil Like       Total statement is tready - low from the like that is the low - low for low for like that is the low - low for like that is that is the low - low for like that like that is that is that is that is that is that like that like                                                                      |                 | Sun Life                            | Your statement is ready. View your investment statement online Your statement is ready.    | 12:31 PM |                         |
| holos <ul> <li>Chr. Part Fruinning, Freating, - in Keel for all Centre Cody for Non Honory Quests, Heinel Hou. Art Por Montay Guest, Heinel Cody, Por Non-Heinel Hou. Art Por Montay Guest, Heinel Cody, Por Non-Heinel Hou. Art Por Montay Guest, Heinel Cody, Por Non-Heinel Hou and Cody Por Non-Heinel Hou and Por Montay Guest, Heinel Cody, Heinel Hou. 1130 AM</li> <li>Caom</li> <li>M. Sakhavat Hossain has Joined your meeting Advanced Data Analytics [Group - KS] Data Research. H</li> <li>Taba Mail House House Ho</li></ul>                                                                                                 | Hide            | E H Sur Plumbing Hesting            | Keen the Air Clean & Com Eas Your Holiday Guestal Erschen Your Air Ear Holiday Gues        | 11:56 AM | 40                      |
| local matching       Construction       Construction       Construction       The start of the start of the                                                                    | hotos           | Fileen @ LinkedIn Marketing         | Khondaker P. your posting recen for KSI Data Research is ready! Continue growing yo        | 11:32 AM | Tanillan a              |
| mails to myséll Coom Coom Coom Coom Coom Coom Coom Co                                                                                                    | ocuments        |                                     | ☆ Leaving Canada in a few days khondaker this is Lisa signing off soon. View this email on | 11:30 AM |                         |
| ubscriptions   Com  Adv.Sakhawat Hossain has joined your meeting - Advanced Data Analytics   Group-8 1123 AM  Com  Com  Com  Com  Com  Com  Com  Co                                                                                                    | mails to myself | Zoom                                | ☆ Md. Sakhawat Hossain has joined your meeting - Upwork Group - KSI Data Resear H          | 11:25 AM | AND REPAIR OF A         |
| eccipts    Gatestone & Co. Inc.  Regarding your CIBC account. An important message from Gatestone & Co. Gateston.  Gatestone & Co. Inc.  Regarding your CIBC account. An important message from Gatestone & Co. Gateston.  Co. Gatestone & Co. Inc.  Regarding your CIBC account. An important message from Gatestone & Co. Gateston.  Co. Gatestone & Co. Inc.  Regarding your CIBC account. An important message from Gatestone & Co. Gateston.  Co. Gatestone & Co. Inc.  Regarding your CIBC account. An important message from Gatestone & Co. Gateston.  Co. Gatestone & Co. Inc.  Regarding your CIBC account. An important message from Gatestone & Co. Gateston.  Regarding your CIBC account. An important message from Gatestone & Co. Gateston.  Regarding your CIBC account. An important message from Gatestone & Co. Gateston.  Regarding your CIBC account. An important message from Gatestone & Co. Gateston.  Regarding your CIBC account. An important message from Gatestone & Co. Gateston.  Regarding your CIBC account. An important message from Gatestone & Co. Gateston.  Regarding your CIBC account. An important message from Gatestone & Co. Gateston.  Regarding your CIBC account. An important message from Gatestone & Co. Gateston.  Regarding your CIBC account. An important message from Gatestone & Co. Gateston.  Regarding your CIBC account. An important message from Gatestone & Co. Gatestone & Co. Gatestone &  | ubscriptions    | Zoom                                | Md. Sakhawat Hossain has joined your meeting - Advanced Data Analytics   Group-8           | 11:23 AM | 2                       |
| redits Zoom 🌣 khalid hossain has joined your meeting - Upwork Group - KSI Data Research Hi Khon 1111 AM                                                                                                    | eceinte         | Gatestone & Co. Inc.                | * Regarding your CIBC account. An important message from Gatestone & Co. Gateston          | 11:17 AM | 9 Vacation home near me |
| realts                                                                                                    | veceipis        | • Zoom                              | ☆ khalid hossain has joined your meeting - Upwork Group - KSI Data Research Hi Khon        | 11:11 AM |                         |
|                                                                                                    | redits          |                                     | Admin has joined your meeting - Advanced Data Analytics Webinar   KSI Data Resear          | 10-28 AM |                         |

## Click the "Download Now"

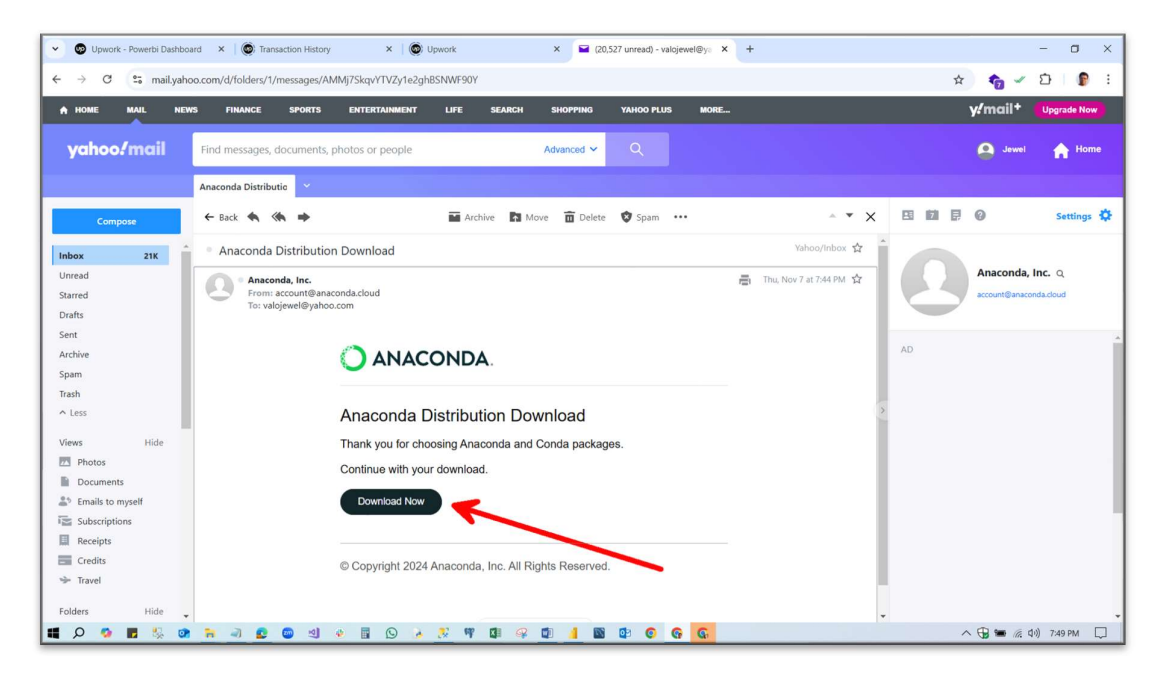

Click the download for the window.

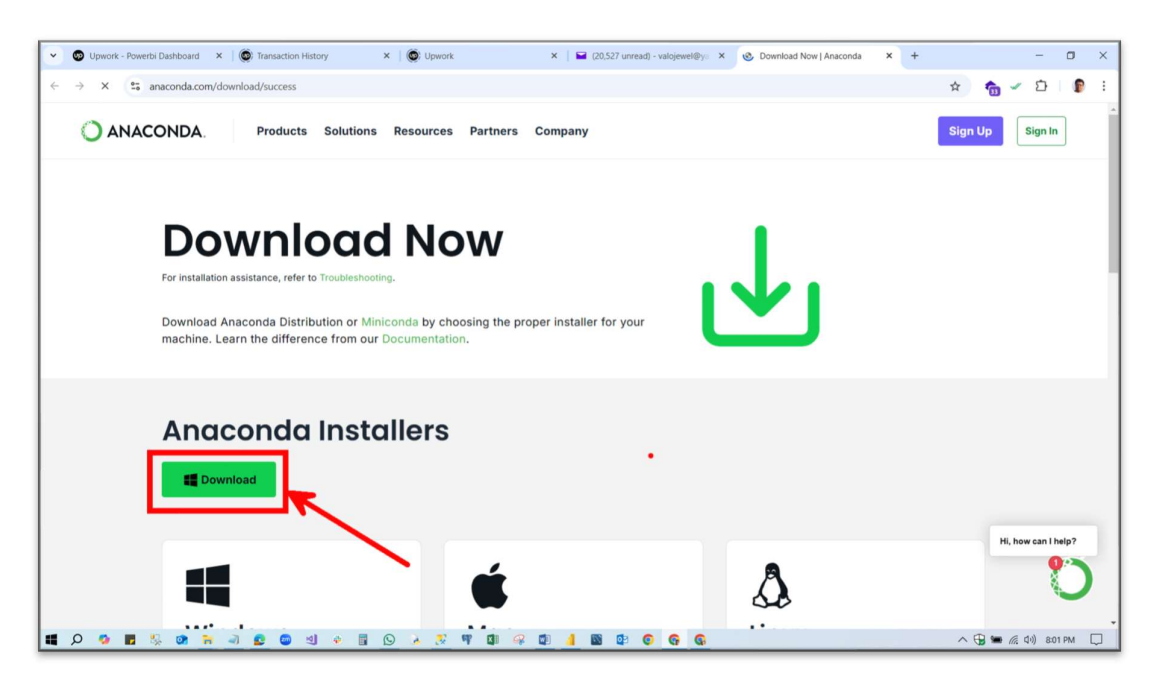

## Showing download

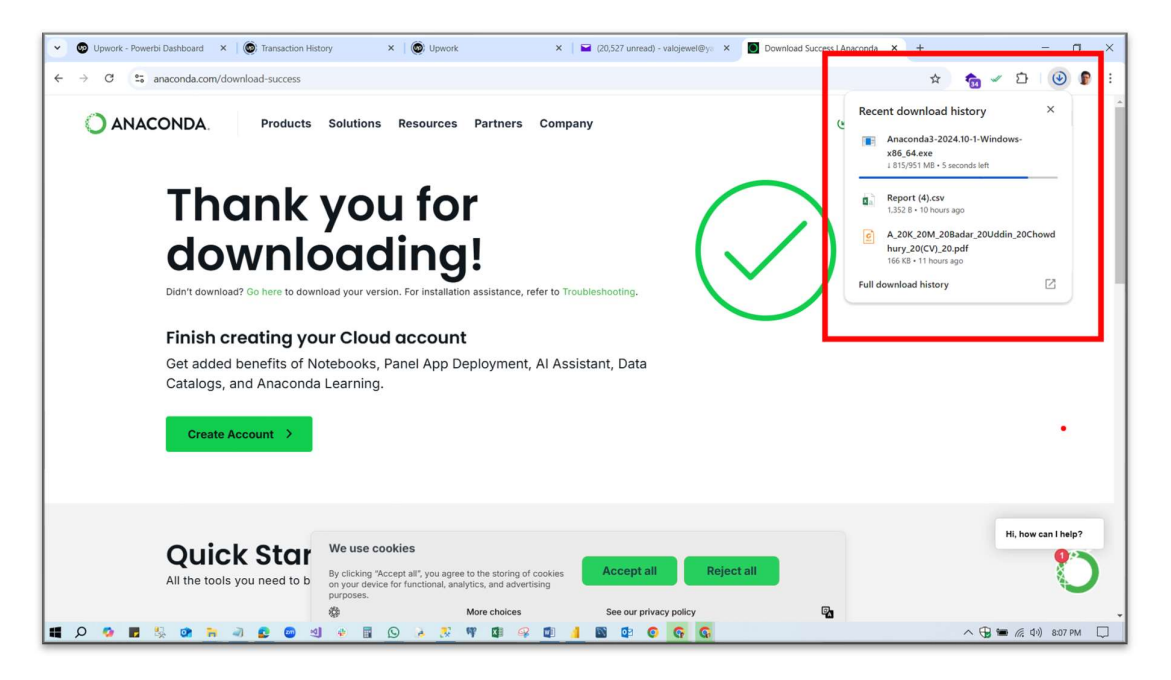

| Home Share View       |                                                                                                    |                         |                     |            | - 0                             |
|-----------------------|----------------------------------------------------------------------------------------------------|-------------------------|---------------------|------------|---------------------------------|
| → ~ ↑ 🕹 > This PC > I | Downloads >                                                                                                    |                         |                     |            | <ul> <li>ບ Search Do</li> </ul> |
|                       | Name                                                                                                    | Date modified           | Туре                | Size       |                                 |
| Quick access          | V Today (4)                                                                                                    |                         |                     |            |                                 |
| This PC               | Anaconda3-2024.10-1-Windows-x86_64                                                                                                    | 11/7/2024 8:08 PM       | Application         | 973,336 KB |                                 |
| 3D Objects            | Report (7)                                                                                                    | 11/7/2024 9:58 AM       | Microsoft Excel Co  | 2 KB       |                                 |
| Desktop               | Report (4)                                                                                                    | 11/7/2024 9:44 AM       | Microsoft Excel Co  | 2 KB       |                                 |
| Documents             | A_20K_20M_20Badar_20Uddin_20Chowdhury_20(CV)_20                                                                                                    | 11/7/2024 9:03 AM       | Foxit PDF Reader    | 167 KB     |                                 |
| Downloads             | Earlier this week (10)                                                                                                    |                         |                     |            |                                 |
| Music                 | Benort (3)                                                                                                    | 11/5/2024 8:14 PM       | Microsoft Excel Co  | 1 KB       |                                 |
| Pictures              | NA ADA November 03 2024 (group 6) Leads 2024-11-03 2024-11-04                                                                                                    | 11/5/2024 7:23 PM       | Microsoft Excel Co  | 17 KB      |                                 |
| Videos                | Course Outlines for Advance Data Analytics (1)                                                                                                    | 11/5/2024 6:41 PM       | Microsoft Word D.,  | 28 KB      |                                 |
| Less Disk (C)         | Report (2)                                                                                                    | 11/4/2024 8:35 PM       | Microsoft Excel Co  | 2 KB       |                                 |
| LOCALDISK (C:)        | Report (1)                                                                                                    | 11/4/2024 8:21 PM       | Microsoft Excel Co  | 2 KB       |                                 |
| Network               | Report                                                                                                    | 11/4/2024 8:13 PM       | Microsoft Excel Co  | 2 KB       |                                 |
|                       | NA_ADA November 03 2024 (group 6)_Leads_2024-11-03_2024-11-03                                                                                                    | 11/4/2024 10:16 AM      | Microsoft Excel Co  | 5 KB       |                                 |
|                       | themeforest-4ja8bUfT-masterstudy-education-center-wordpress-theme                                                                                                    | 11/3/2024 10:30 PM      | WinRAR ZIP archive  | 39,977 KB  |                                 |
|                       | themeforest-atev1wcp-edumall-Ims-education-wordpress-theme                                                                                                    | 11/3/2024 10:30 PM      | WinRAR ZIP archive  | 68,877 KB  |                                 |
|                       | Mail Signature Final                                                                                                    | 11/3/2024 12:07 AM      | PNG File            | 77 KB      |                                 |
|                       | V Last week (8)                                                                                                    |                         |                     |            |                                 |
|                       | Untitled (3200 × 600 px) (2640 × 1440 px) (1)                                                                                                    | 11/1/2024 6:09 PM       | PNG File            | 134 KB     |                                 |
|                       | SSMS-Setup-ENU (1)                                                                                                    | 10/31/2024 11:32 PM     | Application         | 484.561 KB |                                 |
|                       | SQL2022-SSEI-Dev                                                                                                    | 10/31/2024 11:13 PM     | Application         | 4.191 KB   |                                 |
|                       | of forms back                                                                                                    | 10/31/2024 10:29 AM     | JPG File            | 154 KB     |                                 |
|                       | MyPicture                                                                                                    | 10/27/2024 11:09 PM     | PNG File            | 616 KB     |                                 |
|                       | DSC05309                                                                                                    | 10/27/2024 11:08 PM     | JPG File            | 6.816 KB   |                                 |
|                       | 20231220_004426 (1)                                                                                                    | 10/27/2024 11:05 PM     | JPG File            | 628 KB     |                                 |
|                       | Screenshot_25-10-2024_44958_learn.umgc.edu                                                                                                    | 10/27/2024 4:42 PM      | JPEG File           | 1,668 KB   |                                 |
|                       | V Last month (16)                                                                                                    |                         |                     |            |                                 |
|                       | Group2 Lead Generation and web Scrapping October 2024 Leads 2024-10-13 2024-10-24                                                                                                    | 10/25/2024 9:04 PM      | Microsoft Excel Co. | 137 KR     |                                 |
|                       | Whatsdan Imane 2024 10-22 at 23 12 21 8e643a71                                                                                                    | 10/25/2024 9:42 AM      | Microsoft Word D    | 116 KB     |                                 |
|                       | WhatsApp Image 2024-10-22 at 23.12.21 8e643a71                                                                                                    | 10/25/2024 9:40 AM      | Foxit PDF Reader    | 65 KB      |                                 |
|                       | Groung ADA October 06 2024 data collection Leads 2024-10-15 2024-10-22                                                                                                    | 10/23/2024 11:24 AM     | Microsoft Excel Co. | 276 KB     |                                 |
|                       | articipants 7439390701 (1)                                                                                                    | 10/21/2024 11:03 PM     | Microsoft Excel Co  | 1 KB       |                                 |
|                       | and her control of the second second se | - ye i weer i tood Pitt |                     |            |                                 |

Go to the download folder and double-click the Anaconda files.

## Click the Run

| Home Share View     | Application Tools                              |                                       |                                                                               |                    |            |             |
|---------------------|------------------------------------------------|---------------------------------------|-------------------------------------------------------------------------------|--------------------|------------|-------------|
| 🚽 🗸 🕆 🦊 > This PC > | Downloads                                      |                                       |                                                                               |                    |            | V Search Do |
|                     | Name                                           |                                       | Date modified                                                                 | Туре               | Size       |             |
| Quick access        | ✓ Today (4)                                    |                                       |                                                                               |                    |            |             |
| This PC             | Anacopda3-2024.10-1-Windows-x86.64             |                                       | 11/7/2024 8:08 PM                                                             | Application        | 973 336 KR |             |
| 3D Objects          | Beport (7)                                     |                                       | 11/7/2024 9:58 AM                                                             | Microsoft Excel Co | 2 KB       |             |
| Desktop             | Beport (4)                                     |                                       | 11/7/2024 9:44 AM                                                             | Microsoft Excel Co | 2 KB       |             |
| Documents           | A_20K_20M_20Badar_20Uddin_20Chowdhury_20(      | CV)_20                                | 11/7/2024 9:03 AM                                                             | Foxit PDF Reader   | 167 KB     |             |
| Downloads           | Earlier this week (10)                         |                                       |                                                                               |                    |            |             |
| Music               | Report (3)                                     | Open File - Security Warning          |                                                                               | X soft Eycel Co    | 1 KB       |             |
| Pictures            | A ADA November 03 2024 (group 6) Leads 20      |                                       |                                                                               | soft Excel Co.     | 17 KB      |             |
| Videor              | Course Outlines for Advance Data Analytics (1) | Do you want to run this file?         |                                                                               | soft Word D        | 28 KB      |             |
| Level Disk (C)      | Beport (2)                                     | Name Joads Anaconda3                  | 2024 10-1-Windows-x96 64                                                      | soft Excel Co      | 2 KB       |             |
| LUCALDISK (C.)      | Report (1)                                     | Deblichen Annenda las                 | LOC4.10-1-11100W5-X00_04.                                                     | soft Excel Co      | 2 KB       |             |
| Network             | Report                                         | Publisher: Anaconda, Inc.             |                                                                               | soft Excel Co      | 2 KB       |             |
|                     | NA_ADA November 03 2024 (group 6)_Leads_20     | Type: Application                     |                                                                               | soft Excel Co      | 5 KB       |             |
|                     | themeforest-4ja8bUfT-masterstudy-education-ce  | From: C:\Users\user\Down              | loads\Anaconda3-2024.10-1                                                     | AR ZIP archive     | 39,977 KB  |             |
|                     | themeforest-atev1wcp-edumall-Ims-education-w   |                                       |                                                                               | AR ZIP archive     | 68,877 KB  |             |
|                     | Mail Signature Final                           |                                       | Run Cancel                                                                    | File               | 77 KB      |             |
|                     | V Last week (8)                                |                                       | -                                                                             |                    |            |             |
|                     | Untitled (3200 × 600 px) (2640 × 1440 px) (1)  | Always ask before opening this file   |                                                                               | File               | 134 KB     |             |
|                     | SSMS-Setup-ENU (1)                             |                                       |                                                                               | cation             | 484,561 KB |             |
|                     | SQL2022-SSEI-Dev                               | While files from the Internet can     | can be useful, this file type can<br>iter. Only run software from<br>he risk? | ation              | 4,191 KB   |             |
|                     | forms_back                                     | publishers you trust. What's the r    |                                                                               | ile                | 154 KB     |             |
|                     | MyPicture                                      |                                       | 1072172024 11309 PM                                                           | PINO File          | 616 KB     |             |
|                     | DSC05309                                       |                                       | 10/27/2024 11:08 PM                                                           | JPG File           | 6,816 KB   |             |
|                     | 20231220_004426 (1)                            |                                       | 10/27/2024 11:05 PM                                                           | JPG File           | 628 KB     |             |
|                     | Screenshot_25-10-2024_44958_learn.umgc.edu     |                                       | 10/27/2024 4:42 PM                                                            | JPEG File          | 1,668 KB   |             |
|                     | Last month (16)                                |                                       |                                                                               |                    |            |             |
|                     | Group2_Lead Generation and web Scrapping Oct   | ober 2024_Leads_2024-10-13_2024-10-24 | 10/25/2024 9:04 PM                                                            | Microsoft Excel Co | 137 KB     |             |
|                     | WhatsApp Image 2024-10-22 at 23.12.21_8e643a   | 71                                    | 10/25/2024 9:42 AM                                                            | Microsoft Word D   | 116 KB     |             |
|                     | WhatsApp Image 2024-10-22 at 23.12.21_8e643a   | 71                                    | 10/25/2024 9:40 AM                                                            | Foxit PDF Reader   | 65 KB      |             |
|                     | Group9 ADA October 06 2024 data collection_Le  | ads_2024-10-15_2024-10-22             | 10/23/2024 11:24 AM                                                           | Microsoft Excel Co | 276 KB     |             |
|                     | articipants_7439390701 (1)                     |                                       | 10/21/2024 11:03 PM                                                           | Microsoft Excel Co | 1 KB       |             |
|                     | 625                                            |                                       |                                                                               |                    |            |             |

## **Click Next**

| Home Share View          | Application Tools                             |                                       |                                                                       |                |        |            |                |
|--------------------------|-----------------------------------------------|---------------------------------------|-----------------------------------------------------------------------|----------------|--------|------------|----------------|
| -> -> 🕆 🦊 > This PC > Do | ownloads                                      |                                       |                                                                       |                |        |            | V 💟 Search Do. |
| 0.11                     | Name                                          |                                       | Date modified                                                         | Туре           | Size   |            |                |
| Quick access             | V Today (4)                                   |                                       |                                                                       |                |        |            |                |
| This PC                  | O Anaconda3-2024.10-1-Windows-x86_64          |                                       | 11/7/2024 8:08 PM                                                     | Application    |        | 973,336 KB |                |
| 3D Objects               | Report (7)                                    |                                       | 11/7/2024 9:58 AM                                                     | Microsoft Exce | el Co  | 2 KB       |                |
| Desktop                  | Report (4)                                    |                                       | 11/7/2024 9:44 AM                                                     | Microsoft Exce | el Co  | 2 KB       |                |
| Documents                | A_20K_20M_20Badar_20Uddin_20Chowdhury_20      | CV)_20                                | 11/7/2024 9:03 AM                                                     | Foxit PDF Rea  | der    | 167 KB     |                |
| Downloads                | Earlier this week (10)     O Ar               | aconda3 2024.10-1 (64-bit) Setup      | -                                                                     | - ×            |        |            |                |
| Music                    | Report (3)                                    |                                       |                                                                       | 100            | el Co  | 1 KB       |                |
| Pictures                 | NA_ADA November 03 2024 (group 6)_Le          | Welcome                               | to Anaconda3 2024                                                     | .10-1          | el Co  | 17 KB      |                |
| Videos                   | Course Outlines for Advance Data Analyti-     |                                       | etup                                                                  | lor            | d D    | 28 KB      |                |
| Local Disk (C:)          | Report (2)                                    | G Setup will guide :                  | ou through the installation of Ar                                     | aconda3 co     | el Co  | 2 KB       |                |
|                          | Report (1)                                    | 7 2024.10-1 (64-b                     | Ŋ.                                                                    | 100            | el Co  | 2 KB       |                |
| Network                  | Report                                        | T It is recommended                   | d that you close all other application. This will make it cosmible to | tions acce     | el Co  | 2 KB       |                |
|                          | NA_ADA November 03 2024 (group 6)_Le          | relevant system                       | files without having to reboot yo                                     | ur ici         | el Co  | 5 KB       |                |
|                          | themeforest-4ja8bUfT-masterstudy-educa        | computer.                             |                                                                       | a              | rchive | 39,977 KB  |                |
|                          | themeforest-atev1wcp-edumall-Ims-educ         | Click Next to con                     | tinue.                                                                | a              | rchive | 68,877 KB  |                |
|                          | Mail Signature Final                          | 4                                     |                                                                       |                |        | 77 KB      |                |
|                          | Last week (8)                                 | 4                                     |                                                                       |                |        |            |                |
|                          | Untitled (3200 × 600 px) (2640 × 1440 px)     | $\sim$                                |                                                                       |                |        | 134 KB     |                |
|                          | SSMS-Setup-ENU (1)                            | S                                     |                                                                       |                |        | 484,561 KB |                |
|                          | SQL2022-SSEI-Dev                              |                                       |                                                                       |                |        | 4,191 KB   |                |
|                          | forms_back                                    |                                       |                                                                       |                |        | 154 KB     |                |
|                          | MyPicture                                     |                                       | Next >                                                                | Cancel         |        | 616 KB     |                |
|                          | DSC05309                                      |                                       | 10/27/2024 11:08 PM                                                   | JPG File       |        | 6,816 KB   |                |
|                          | 20231220_004426 (1)                           |                                       | 10/27/2024 11:05 PM                                                   | JPG File       |        | 628 KB     |                |
|                          | Screenshot_25-10-2024_44958_learn.umgc.edu    |                                       | 10/27/2024 4:42 PM                                                    | JPEG File      |        | 1,668 KB   |                |
|                          | Last month (16)                               |                                       |                                                                       |                |        |            |                |
|                          | Group2 Lead Generation and web Scrapping Oc   | ober 2024 Leads 2024-10-13 2024-10-24 | 10/25/2024 9:04 PM                                                    | Microsoft Exce | el Co  | 137 KB     |                |
|                          | WhatsApp Image 2024-10-22 at 23.12.21 8e643   | 171                                   | 10/25/2024 9:42 AM                                                    | Microsoft Wor  | d D    | 116 KB     |                |
|                          | WhatsApp Image 2024-10-22 at 23.12.21_8e643   | 71                                    | 10/25/2024 9:40 AM                                                    | Foxit PDF Rea  | der    | 65 KB      |                |
|                          | Group9 ADA October 06 2024 data collection_Le | ads_2024-10-15_2024-10-22             | 10/23/2024 11:24 AM                                                   | Microsoft Exce | el Co  | 276 KB     |                |
|                          | participants_7439390701 (1)                   | 120                                   | 10/21/2024 11:03 PM                                                   | Microsoft Exce | el Co  | 1 KB       |                |
|                          |                                               |                                       |                                                                       |                |        |            |                |

# Click "I Agree"

| Frome Share Frem           | Application roots                                                                                                    |                                                                                                    |                     |             | No. 1         |
|----------------------------|----------------------------------------------------------------------------------------------------|----------------------------------------------------------------------------------------------------|---------------------|-------------|---------------|
| →                          | Downloads                                                                                                    |                                                                                                    |                     |             | V O Search Do |
| Outsk assault              | Name                                                                                                    | Date modified                                                                                                    | Туре                | Size        |               |
| Quick access               | V Today (4)                                                                                                    |                                                                                                    |                     |             |               |
| This PC                    | O Anaconda3-2024.10-1-Windows-x86_64                                                                                               | 11/7/2024 8:08 PM                                                                                                    | Application         | 973,336 KB  |               |
| 3D Objects                 | Report (7)                                                                                                    | 11/7/2024 9:58 AM                                                                                                    | Microsoft Excel Co. | 2 KB        |               |
| Desktop                    | Report (4)                                                                                                    | 11/7/2024 9:44 AM                                                                                                    | Microsoft Excel Co. | 2 KB        |               |
| Documents                  | A_20K_20M_20Badar_20Uddin_20Chowdhury_20(CV)_20                                                                                    | 11/7/2024 9:03 AM                                                                                                    | Foxit PDF Reader    | 167 KB      |               |
| Downloads                  | <ul> <li>Earlier this week (10)</li> <li>Anaconda3 2024.10-1 (64-bit) Setup</li> </ul>                                             | -                                                                                                    | - ×                 |             |               |
| Music                      | Report (3)                                                                                                    |                                                                                                    | cel Co.             | 1 KB        |               |
| Pictures                   | NA_ADA November 03 2024 (group 6) Le OANACONDA. Please review the licer                                                            | nse terms before installing Ana                                                                                                    | conda3 tcel Co.     | - 17 KB     |               |
| Videos                     | Course Outlines for Advance Data Analyti                                                                                           |                                                                                                    | ord D               | 28 KB       |               |
| Local Disk (C)             | Report (2) Press Page Down to see the rest of the agreement.                                                                       |                                                                                                    | cel Co.             | 2.KB        |               |
|                            | Report (1)                                                                                                    |                                                                                                    | n tcel Co.          | 2 KB        |               |
| Network                    | Report Please read these Terms of Service carefully before<br>developing any Assended Officians (the "official")                   | e purchasing, using, accessing                                                                                                    | or cel Co.          | 2 KB        |               |
|                            | NA_ADA November 03 2024 (group 6)_Le Service ("TOS") are between Anaconda, Inc. ("Ana                                              | conda") and you ("You"), the                                                                                                    | cel Co.             | - 5 KB      |               |
|                            | themeforest-4ja8bUfT-masterstudy-educa themeforest-4ja8bUfT-masterstudy-educa Your access, download, installation, or use of the A | is to the Offerings. These TOS<br>Inaconda Offerings, which are                                                                                                    | govern archive      | з 39,977 KB |               |
|                            | themeforest-atev1wcp-edumalI-Ims-educ provided to You in combination with the terms set f                                          | orth in the applicable Offering                                                                                                    | archive             | e 68,877 KB |               |
|                            | Mail Signature Final otherwise, references to "You" shall include Your U                                                           | sers. You hereby acknowledge                                                                                                    | that 🚽              | 77 KB       |               |
|                            | <ul> <li>Last week (8)</li> <li>Last week (8)</li> </ul>                                                                           | our consent to these TOS by<br>cessing the Anaconda Offering                                                                                                    | s v                 |             |               |
|                            | Untitled (3200 × 600 px) (2640 × 1440 px) If you accept the terms of the accepted, dick Lac                                        | 0 px         If you accept the terms of the agreement, click I Agree to continue. You must accept the agreement to install Anaconda3 2024. 10-1 (64-bit).         134 KB           484.561 KB         484.561 KB |                     |             |               |
|                            | SSMS-Setup-ENU (1) agreement to install Anaconda3 2024.10-1 (64-bit).                                                              |                                                                                                    |                     |             |               |
|                            | SQL2022-SSEI-Dev                                                                                                    |                                                                                                    |                     | 4,191 KB    |               |
|                            | forms_back                                                                                                    |                                                                                                    |                     | 154 KB      |               |
|                            | MyPicture                                                                                                    | < Back I Agree                                                                                                    | Cancel              | 616 KB      |               |
|                            | DSC05309                                                                                                    | 10/27/2024 11:08 PM                                                                                                    | JPG File            | 6,816 KB    |               |
|                            | 20231220_004426 (1)                                                                                                    | 10/27/2024 11:05 PM                                                                                                    | JPG File            | 628 KB      |               |
|                            | Screenshot_25-10-2024_44958_learn.umgc.edu                                                                                         | 10/27/2024 4:42 PM                                                                                                    | JPEG File           | 1,668 KB    |               |
|                            | V Last month (16)                                                                                                    |                                                                                                    |                     |             |               |
|                            | Group2_Lead Generation and web Scrapping October 2024_Leads_2024-10-13_2024-10-24                                                  | 10/25/2024 9:04 PM                                                                                                    | Microsoft Excel Co. | 137 KB      |               |
|                            | WhatsApp Image 2024-10-22 at 23.12.21_8e643a71                                                                                     | 10/25/2024 9:42 AM                                                                                                    | Microsoft Word D    | 116 KB      |               |
|                            | WhatsApp Image 2024-10-22 at 23.12.21_8e643a71                                                                                     | 10/25/2024 9:40 AM                                                                                                    | Foxit PDF Reader    | 65 KB       |               |
|                            | Group9 ADA October 06 2024 data collection_Leads_2024-10-15_2024-10-22                                                             | 10/23/2024 11:24 AM                                                                                                    | Microsoft Excel Co. | 276 KB      |               |
|                            | participants_7439390701 (1)                                                                                                    | 10/21/2024 11:03 PM                                                                                                    | Microsoft Excel Co. | 1 KB        |               |
| tems 1 item selected 950 M | B                                                                                                    |                                                                                                    |                     |             | 8             |

| Home Share View        | Application Tools                                                                 |                                           |                    |            |                 |
|------------------------|-----------------------------------------------------------------------------------|-------------------------------------------|--------------------|------------|-----------------|
| → × ↑ 🔻 > This PC > Dr | ownloads                                                                          |                                           |                    |            | v 🖸 Search Do , |
|                        | Name                                                                              | Date modified Ty                          | pe                 | Size       |                 |
| Quick access           | ✓ Today (4)                                                                       |                                           |                    |            |                 |
| This PC                | O Anaconda3-2024.10-1-Windows-x86.64                                              | 11/7/2024 8:08 PM A                       | pplication         | 973.336 KB |                 |
| 3D Objects             | Report (7)                                                                        | 11/7/2024 9:58 AM M                       | icrosoft Excel Co  | 2 KB       |                 |
| Desktop                | Report (4)                                                                        | 11/7/2024 9:44 AM M                       | licrosoft Excel Co | 2 KB       |                 |
| Documents              | A_20K_20M_20Badar_20Uddin_20Chowdhury_20(CV)_20                                   | 11/7/2024 9:03 AM Fo                      | xit PDF Reader     | 167 KB     |                 |
| Downloads              | V Earlier this week (10) O Anaconda3 2024.10-1 (64-bit) Setup                     | - 0                                       | ×                  |            |                 |
| Music                  | Report (3)                                                                        | Type                                      | cel Co             | 1 KB       |                 |
| Pictures               | NA. ADA November 03 2024 (group 6) Le OANACONDA. Please select the typ            | pe of installation you would like to perf | form for cel Co    | 17 KB      |                 |
| Videos                 | Course Outlines for Advance Data Analyti Anaconda3 2024.10                        | -1 (64-bit).                              | ord D              | 28 KB      |                 |
| Local Disk (C)         | Report (2)                                                                        |                                           | cel Co             | 2 KB       |                 |
| p Local Disk (c.)      | Report (1)                                                                        |                                           | cel Co             | 2 KB       |                 |
| Network                | Report Install for:                                                               |                                           | cel Co             | 2 KB       |                 |
|                        | NA_ADA November 03 2024 (group 6)_Le                                              |                                           | cel Co             | 5 KB       |                 |
|                        | themeforest-4ja8bUfT-masterstudy-educa                                            |                                           | archive            | 39,977 KB  |                 |
|                        | themeforest-atev1wcp-edumall-Ims-educ All Users (requires admin privileges)       |                                           | archive            | 68,877 KB  |                 |
|                        | Real Signature Final                                                              |                                           |                    | 77 KB      |                 |
|                        | V Last week (8)                                                                   |                                           |                    |            |                 |
|                        | Untitled (3200 × 600 px) (2640 × 1440 px)                                         |                                           |                    | 134 KB     |                 |
|                        | SSMS-Setup-ENU (1)                                                                |                                           |                    | 484.561 KB |                 |
|                        | SQL2022-SSEI-Dev                                                                  |                                           |                    | 4,191 KB   |                 |
|                        | forms_back                                                                        |                                           |                    | 154 KB     |                 |
|                        | MyPicture                                                                         | < Back 🐶Next > Ca                         | ncel               | 616 KB     |                 |
|                        | DSC05309                                                                          | 10/27/2024 11:08 PM JP                    | G File             | 6,816 KB   |                 |
|                        | 20231220_004426 (1)                                                               | 10/27/2024 11:05 PM JP                    | G File             | 628 KB     |                 |
|                        | Screenshot_25-10-2024_44958_learn.umgc.edu                                        | 10/27/2024 4:42 PM JP                     | EG File            | 1,668 KB   |                 |
|                        | ~ Last month (16)                                                                 |                                           |                    |            |                 |
|                        | Group2 Lead Generation and web Scrapping October 2024 Leads 2024-10-13 2024-10-24 | 10/25/2024 9:04 PM M                      | icrosoft Excel Co  | 137 KB     |                 |
|                        | WhatsApp Image 2024-10-22 at 23.12.21 8e643a71                                    | 10/25/2024 9:42 AM M                      | icrosoft Word D.,  | 116 KB     |                 |
|                        | WhatsApp Image 2024-10-22 at 23.12.21 8e643a71                                    | 10/25/2024 9:40 AM Fo                     | xit PDF Reader     | 65 KB      |                 |
|                        | Group9 ADA October 06 2024 data collection Leads 2024-10-15 2024-10-22            | 10/23/2024 11:24 AM M                     | icrosoft Excel Co  | 276 KB     |                 |
|                        | participants_7439390701 (1)                                                       | 10/21/2024 11:03 PM M                     | icrosoft Excel Co  | 1 KB       |                 |
| 1 item coloriad 050 MD |                                                                                   |                                           |                    |            |                 |

# Select "Just me (recommended)" and click "Next"

## Click "Next"

| - This PC 7 D   | ownloads                                                                          |                                     |                     |              | V Search Do |
|-----------------|-----------------------------------------------------------------------------------|-------------------------------------|---------------------|--------------|-------------|
|                 | Name                                                                              | Date modified                       | Туре                | Size         |             |
| Quick access    | Y Today (4)                                                                       |                                     |                     |              |             |
| This PC         | O Anaconda3, 2024 10, 1, Windows, v86, 64                                         | 11/7/2024 8:08 PM                   | Application         | 073 336 KR   |             |
| 3D Objects      | Report (7)                                                                        | 11/7/2024 9:58 AM                   | Microsoft Excel Co  | 2 KB         |             |
| Desktop         | Beport (4)                                                                        | 11/7/2024 9:44 AM                   | Microsoft Excel Co  | 2. KB        |             |
| Documents       | A 20K 20M 20Badar 20Uddin 20Chowdhury 20(CV) 20                                   | 11/7/2024 9:03 AM                   | Foxit PDF Reader    | 167 KB       |             |
| Downloads       | Earlier this week (10)     Anaconda3 2024.10-1 (64-bit) Setup                     | -                                   | ×                   |              |             |
| Music           | Paget (2) Chases Install Las                                                      | ation                               | real Co             | 1 / 2        |             |
| Dicturer        | A NA ADA November 03 2024 (group 6) La O ANACONDA. Choose the folder in           | which to install Anaconda3 202-     | 4.10-1 real Co      | 17 KB        |             |
| Pictures Videos | Course Outlines for Advance Data Analyti     (64-bit).                            |                                     | ord D               | 28 KB        |             |
| Videos          | Report (2)     Setup will install Anaconda 3 2024. 10-1 (64-bit) in 1             | the following folder. To install in | a different ccel Cc | 2 KB         |             |
| Local Disk (C:) | Report (1)     folder, click Browse and select another folder. Click              | k Next to continue.                 | icel Co             | 2.KB         |             |
| Network         | Report                                                                            |                                     | cel Co              | 2.KB         |             |
|                 | A ADA November 03 2024 (group 6) Le                                               |                                     | ccel Co             | 5            |             |
|                 | themeforest-4ja8bUfT-masterstudy-educa                                            |                                     | archiv              | ие 39,977 KB |             |
|                 | The themeforest-atev1wcp-edumall-Ims-educ                                         |                                     | archiv              | e 68,877 KB  |             |
|                 | Mail Signature Final                                                              |                                     |                     | 77 KB        |             |
|                 | Last week (8)                                                                     | Brows                               | e                   | /            |             |
|                 | Untitled (3200 × 600 pv) (2640 × 1440 pv)                                         |                                     |                     | 134 KB       |             |
|                 | Space required: 5.2 GB                                                            |                                     |                     | 484 561 KB   |             |
|                 | Space available: 53.0 db                                                          |                                     |                     | 4 191 KB     |             |
|                 | anaconda, Inc                                                                     |                                     |                     | 154 KB       |             |
|                 | MyPicture                                                                         | < Back Next >                       | Cancel              | 616 KB       |             |
|                 | DSC05309                                                                          | 10/27/2024 11:08 PM                 | JPG File            | 6.816 KB     |             |
|                 | 20231220_004426 (1)                                                               | 10/27/2024 11:05 PM                 | JPG File            | 628 KB       |             |
|                 | Screenshot 25-10-2024 44958 Jearn.umpc.edu                                        | 10/27/2024 4:42 PM                  | JPEG File           | 1,668 KB     |             |
|                 | Last month (16)                                                                   |                                     |                     |              |             |
|                 | Group2 Lead Generation and web Scrapping October 2024 Leads 2024-10-13 2024-10-24 | 10/25/2024 9:04 PM                  | Microsoft Excel Co  | 137 KB       |             |
|                 | WhatsApp Image 2024-10-22 at 23.12.21 8e643a71                                    | 10/25/2024 9:42 AM                  | Microsoft Word D.   |              |             |
|                 | WhatsApp Image 2024-10-22 at 23.12.21_8e643a71                                    | 10/25/2024 9:40 AM                  | Foxit PDF Reader    |              |             |
|                 | Group9 ADA October 06 2024 data collection Leads 2024-10-15 2024-10-22            | 10/23/2024 11:24 AM                 | Microsoft Excel Co  | 276 KB       |             |
|                 | C sestisisente 7/20200701 (1)                                                     | 10/21/2024 11-02 PM                 | Microsoft Excel Co  | 1 //8        |             |

Keep uncheck [Add Anaconda 3...], [Register Anaconda3...], [Clear the package...] and Click "Install"

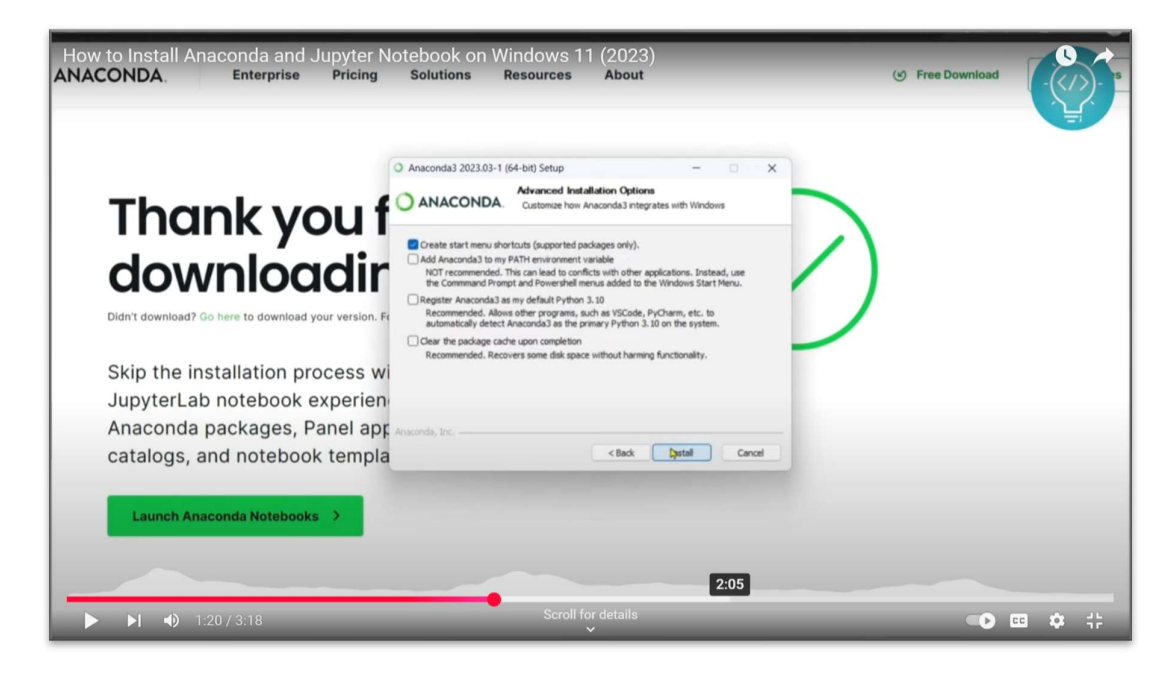

### **Click Next**

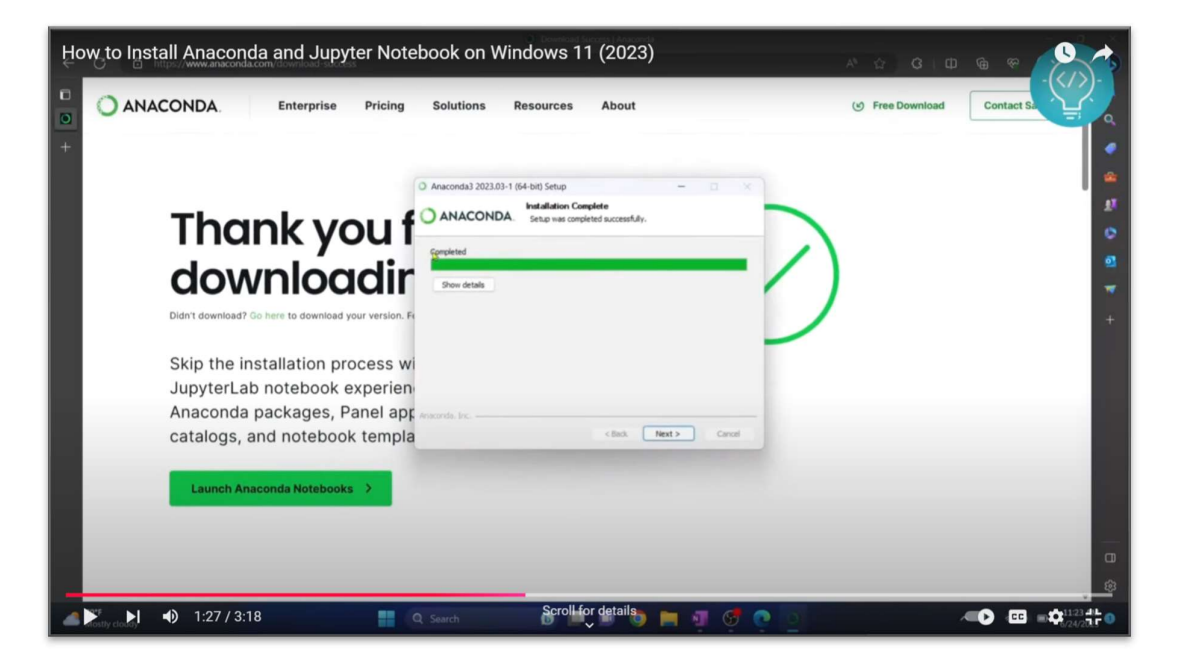

### Click "Next"

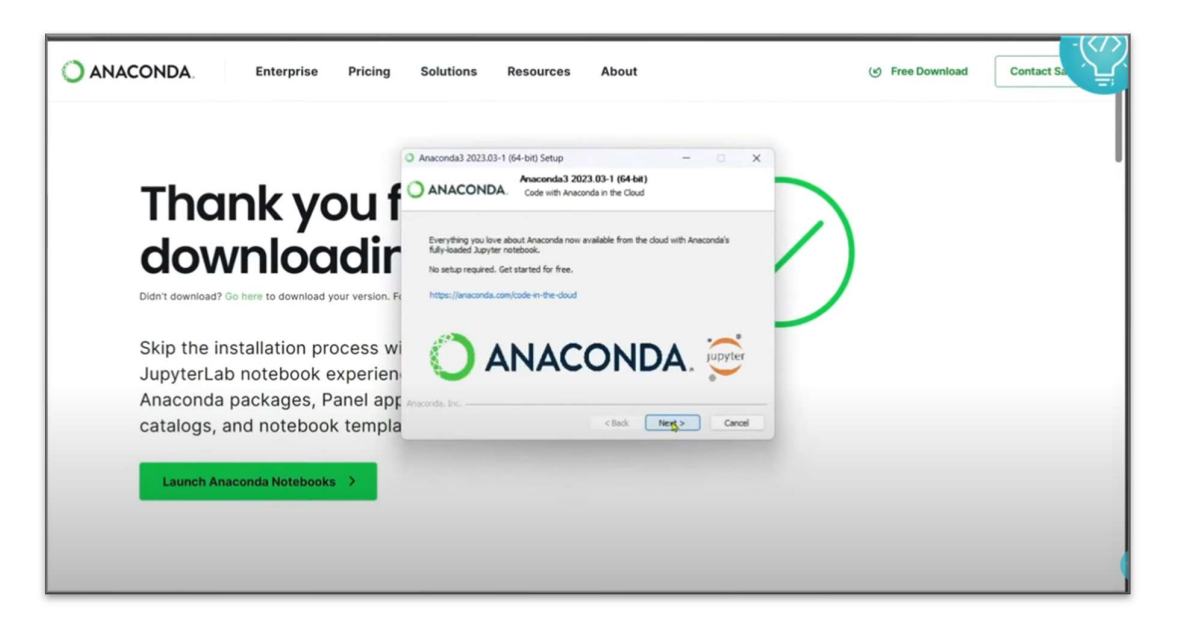

Uncheck [Welcome to...], [Getting Started...] and Click "Finish"

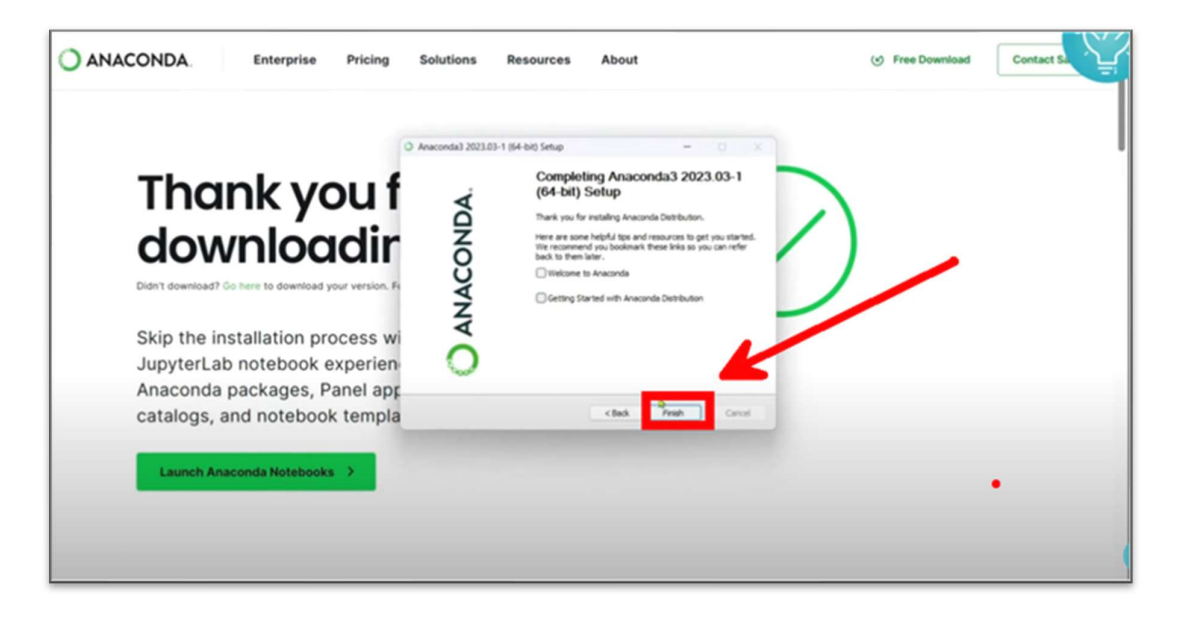

Type Anaconda in the search window, and Pin to the taskbar "Anaconda Navigator"

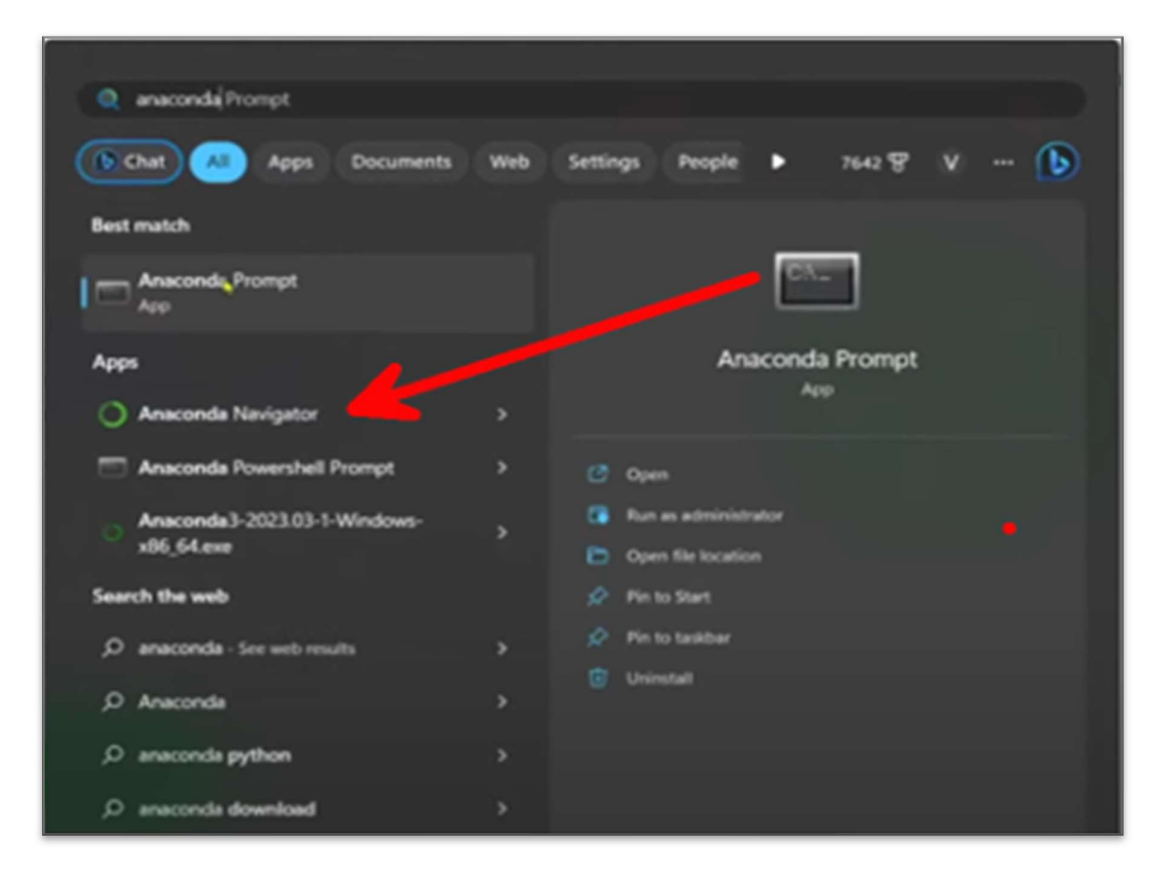

## Click the Jupyter Notebook

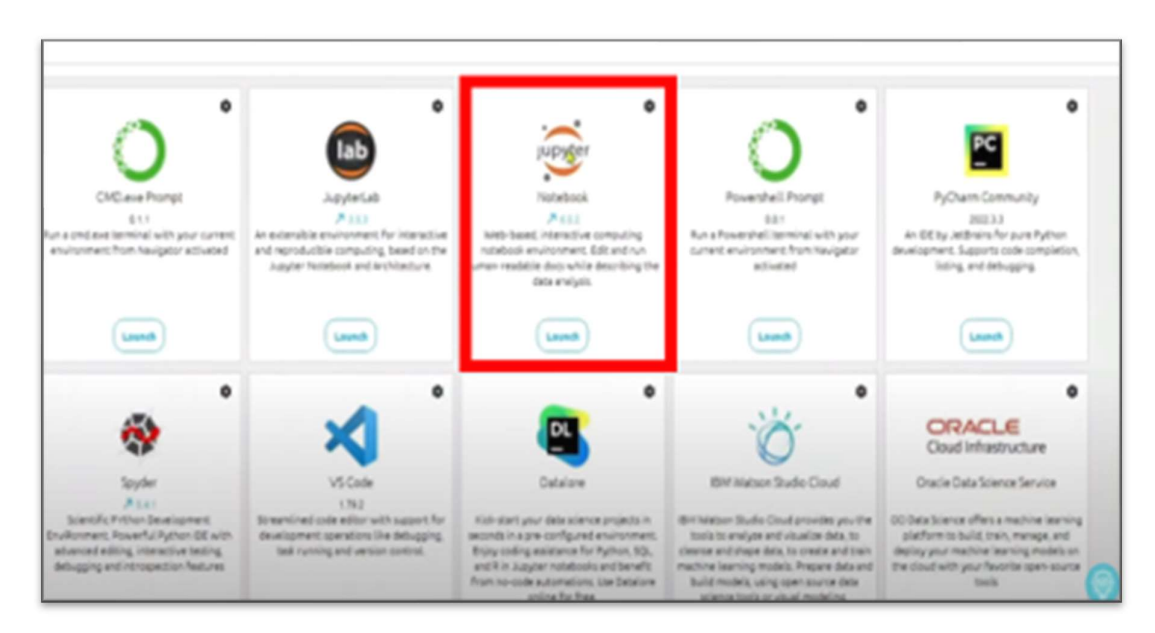